# パワーレスポンダー

# クレジット決済連携マニュアル

## **PayPal**<sup>\*</sup>

2021/1/12 改定

## https://p-res.autobiz.jp

オンラインヘルプ https://powerbiz.jp/pres/

株式会社ビズクリエイト

| このマニュアルについて          |    |
|----------------------|----|
| クレジット決済連携機能活用例       | 3  |
| 商品注文フォームを作りたい        | 3  |
| 設定方法                 | 4  |
| パワーレスポンダー管理画面の設定     | 5  |
| 決済連携の動作確認手順について      | 12 |
| 決済エラーQ&A             | 13 |
| 決済画面で文字セットのエラーが表示される | 14 |
| パワーレスポンダー管理画面側の設定    |    |
| PayPal 管理画面側の設定      |    |

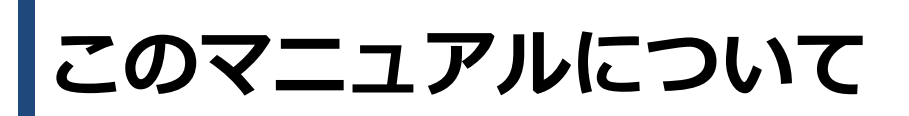

本マニュアルでは、PayPal と連携させるための設定手順と、 クレジット決済連携機能の活用法をご案内します。

※詳しくは、次ページ以降をご覧ください。

#### 【注意】

本機能をご利用いただくには、 別途、PayPal アカウント(https://www.paypal.jp/jp/home/)を取得する必要があります。

手数料や審査の流れ等については、直接 PayPal さまにお問い合わせください。

# クレジット決済連携機能活用例

クレジット決済連携機能を使って、どんなことができるのかをご紹介します。

## 商品注文フォームを作りたい

商品の注文フォームから申込み後、そのままクレジットカード決済画面に 進んでもらうことができます。また、項目別挿入文を使うと、お支払い方法ごとに案内を 変えることもできます。

| 注文フォーム                      |  |  |  |  |
|-----------------------------|--|--|--|--|
| お名前                         |  |  |  |  |
| メールアドレス                     |  |  |  |  |
| 商品A                         |  |  |  |  |
| <ul> <li>クレジット決済</li> </ul> |  |  |  |  |
| ○銀行振込                       |  |  |  |  |
| 注文する                        |  |  |  |  |

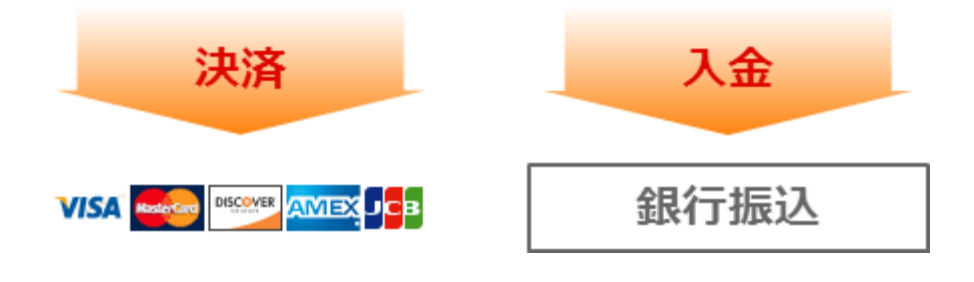

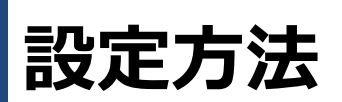

このマニュアルでは、

決済連携をする際のパワーレスポンダーの設定の流れと、PayPal 管理画面の設定方法をご説明します。

フォームの基本的な作り方などは、スタートアップマニュアルをご覧ください。

## パワーレスポンダー管理画面の設定

### ■ 1. フォームを作る

#### 【登録ページ作成】メニューで、フォームを作ります。

| フォームタイトル 〇〇注文フォーム                     |                       |                          |                       |                     |        |
|---------------------------------------|-----------------------|--------------------------|-----------------------|---------------------|--------|
| <u>どちらかの方法でテン</u><br>イメージで選ぶ<br>名前で選ぶ | ノブレ −トを<br><br>シンプル1> | 選択して下さい<br>覧を開く<br>(水色 ▼ |                       |                     |        |
| 項目の並び替え                               |                       |                          | 項目の設定                 | 10▼番目に 項目追加         |        |
| 項目名                                   | name属性                | type属性 ・ size属性          | value属性([規定値]、リスト)    | コメント <sup>必</sup> 須 | 削<br>除 |
| 1 郵便番号                                | fld 1 🔻               | ─行テキスト ▼ 30              |                       |                     |        |
| 2 都道府県                                | fld2 🔻                | ブルダウン 🔻 1                |                       |                     |        |
| 3 市区町村以降                              | fld3 🔻                | ─行テキスト ▼ 30              | 北海道,青森県岩手県、宮城県、秋田県山形绸 |                     |        |
| 4 お名前                                 | name1 🔻               | ─行テキスト ▼ 30              |                       |                     |        |
| 5 メールアドレス                             | email 🔻               | ─行テキスト ▼ 30              |                       |                     |        |
| 6 商品名                                 | fld4 🔻                | ¥計算 ▼                    | 00                    |                     |        |
| 7 注文数                                 | fld5 🔻                | ブルダウン 🔻 1                | 1,2,3,4,5,6,7,8,9,10  |                     |        |
| 8 合計金額                                | fld6 🔻                | ¥計算 ▼                    | =[[fld5]]*3000        |                     |        |
| 9 お支払い方法                              | fld7 🔻                | ラジオボタン 🔹                 | クレジットカード決済。銀行振込       |                     |        |

フォームに、決済してもらう商品名や金額の項目を設定します。(金額にカンマ「,」は入れないでください) フォームの項目が足りず、**購入してもらう商品や金額が固定の場合**は、フォームで商品名、金額の設定は必 要ありません。

以下のように、商品と金額を紐付ける設定することで、複数の商品から1つを選んでもらうこともできます。 <商品と金額項目の設定例>

| 項目名  | name 属性 | type 属性          | value 属性              |
|------|---------|------------------|-----------------------|
| 購入商品 | fld5    | ラジオボタン(またはプルダウン) | 商品 A,商品 B,商品 C        |
| 決済金額 | fld6    | hidden           | fld5(1000,5000,10000) |

※「決済金額」の value 属性の fld5()の部分は、購入商品の【name 属性】と一致させてください。

### ■ 2. 受付完了ページを作る ※自作ページの利用不可

【完了ページ作成】メニューで、申し込み受付のお礼メッセージを設定します。

※「スマートフォン用」の【本文】なども忘れずに設定してください。※【文字コード】は必ず「UTF-8」にしてください。

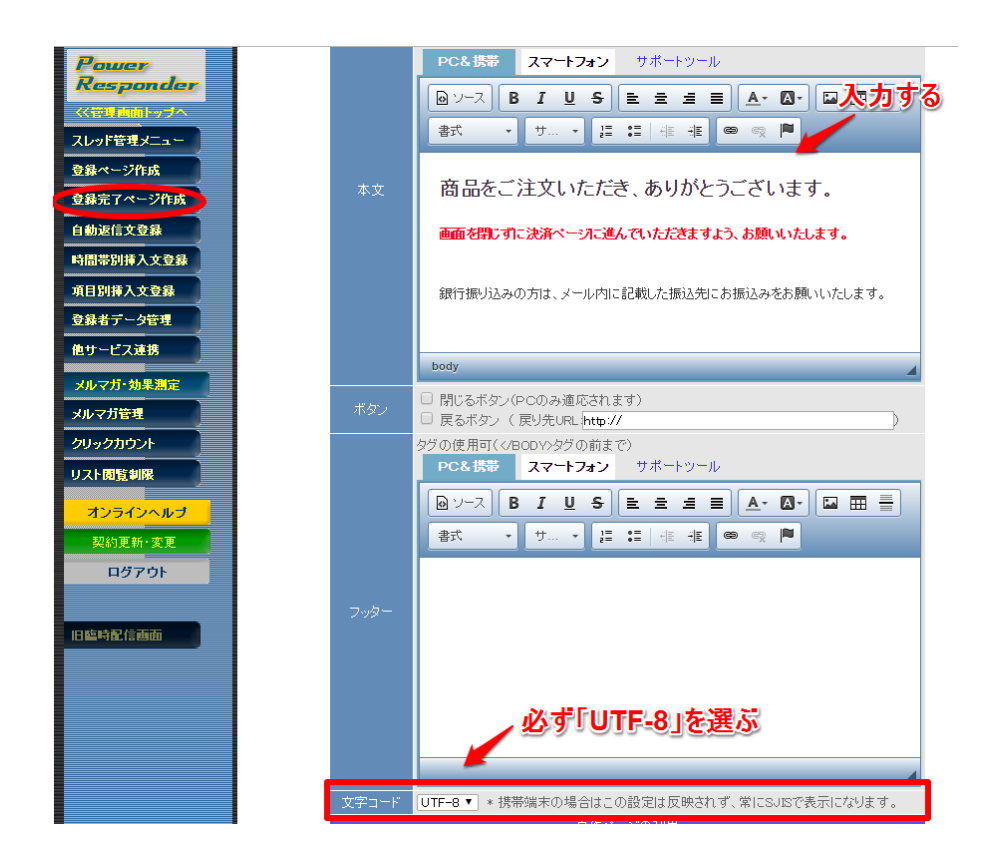

#### ■ 3. 自動返信文を設定する

【自動返信文登録】メニューで、申し込み受け付完了メールを設定します。

支払い方法によって、登録完了ページや自動返信メールの内容を変えたい場合は、
 下記 URL をご参照ください。
 https://powerbiz.jp/pres/tips/archives/8334/

なお、自動返信文で設定した内容は、お客様がご入金をされる前に送られるメールです。 ご入金が確認できましたら、別途メールをお送りくださいますよう、お願いいたします。

### 4. PayPal との連携設定

【他サービス連携】メニュー > ペイパル から、PayPal との連携設定をします。

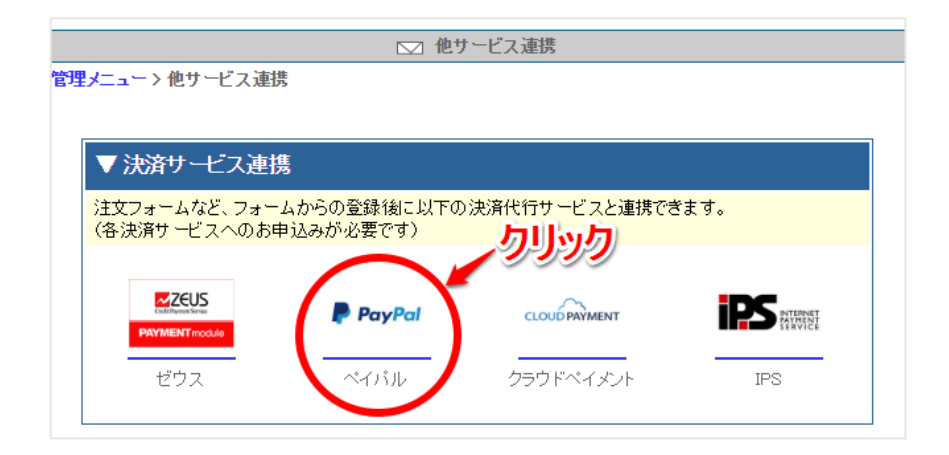

#### <設定手順>

- 1. PayPal ビジネス ID(メールアドレス)を入力する
- 2. PayPal に渡す商品名や金額などを設定する
- 3. 決済に誘導するメッセージを設定する
- 4. 登録完了ページへの決済ボタンの自動挿入を選ぶ

|     | ⑦ ヘルプ                            | PayPal ボタンIDを使用する                                                        |
|-----|----------------------------------|--------------------------------------------------------------------------|
|     |                                  | 🎬 注文フォーム 用 PayPa均グ設定 🛛 💥 未登録                                             |
| (1) | PayPaビジネスアカウントD<br>(メールアドレス)(必須) | info@autobiz.jp                                                          |
| (2) | 商品名                              | <ul> <li>● フォームの項目から選ぶ</li> <li>○ 商品名を入力する</li> <li>商品名</li> </ul>       |
| 5=9 | 金額(必須)                           | <ul> <li>● フォームの項目から選ぶ</li> <li>○ 金額を入力する</li> <li>合計金額</li> </ul>       |
| (3) | 挿入コメント                           | <span style="font-size:24px">以下のボタンをクリックして、<br/>決済画<br/>面に進んでください</span> |
| (4) | 決済ボタン自動挿入                        | 登録完了ページにボタンを自動挿入する     (登録完了ページの【本文】より上に、挿入コメントとボタンが自動で表示されます)           |
|     |                                  | 登録 決済ボタンタグ記述例                                                            |

### [手順1.PayPal ビジネスアカウント ID を入力する]

ユーザーさまご自身の PayPal のビジネスアカウント ID を入力します。

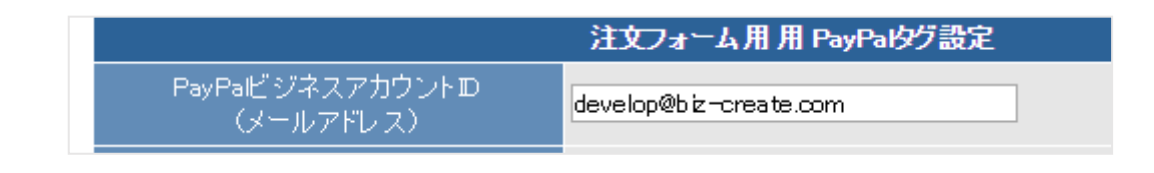

#### [手順2. PayPal に渡す商品名や金額などを設定する]

パターン1 フォームで選択された商品や金額、または、固定の商品名や金額を指定する場合

<<フォームから入力された情報を PayPal に渡す場合>>

フォーム上で商品名や金額を設定した場合、

「フォームの項目から選ぶ」を選び、商品名や金額を設定した項目名を選んでください。

| 商品名    | <ul> <li>● フォームの項目から選ぶ</li> <li>「購入商品</li> </ul> | ○商品名を入力する |
|--------|--------------------------------------------------|-----------|
| 金額(必須) | <ul> <li>● フォームの項目から選ぶ</li> <li>金額</li> </ul>    | ○金額を入力する  |

| <<決まった商品名や金額を PayPal に渡す場合(商品や金額が固定の場合)>> |        |                                  |  |  |  |
|-------------------------------------------|--------|----------------------------------|--|--|--|
| 「~を入力する」を選び、商品名と金額を直接入力します。               |        |                                  |  |  |  |
|                                           | 商品名    | ○ フォームの項目から選ぶ ● 商品名を入力する<br>セミナー |  |  |  |
|                                           | 金額(必須) | ○フォームの項目から選ぶ ● 金額を入力する<br>3000   |  |  |  |
| ※「金額」は必ず半角の数字のみで入力してください。                 |        |                                  |  |  |  |

千単位を「,(半角カンマ)」で区切って入力すると決済画面でエラーが表示されます。

### <mark>パターン 2</mark> PayPal で作成したボタン ID を使う場合

「PayPal ボタン ID を使用する」にチェックを入れ、PayPal のボタン ID を入力します。 ボタン ID は PayPal 管理画面でご確認ください。

| ℴ √ルブ                        |                        | ✓ PayPal ボタンDを使用する |
|------------------------------|------------------------|--------------------|
|                              | 注文フォーム用用 PayPa内グ設定     |                    |
| PayPaビジネスアカウントD<br>(メールアドレス) | develop@biz-create.com |                    |
| PayPal ボタンD                  | 6PP9KGHRBY4TE          |                    |
|                              |                        |                    |

※ボタンの登録方法やボタン ID の取得方法は PayPal さまにお問い合わせください。

#### [手順3.決済に誘導するメッセージを設定する]

決済画面に誘導するメッセージを設定します。

初期状態では、以下のメッセージが入力されています。変更したい場合はメッセージをご変更ください。

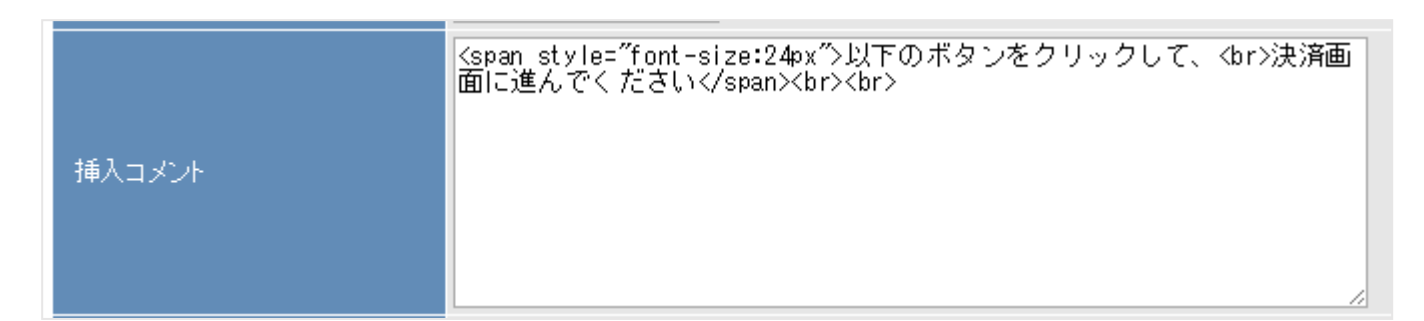

#### [手順4.登録完了ページへの決済ボタンの自動挿入を選ぶ]

#### <mark>パターン1</mark> 登録完了ページに自動で決済ボタンを挿入したい場合

「登録完了ページにボタンを自動挿入する」にチェックを入れると、

お客様が実際にフォームから登録をされた際、登録完了ページの【本文】より上の部分に決済ボタンが表示 されます。

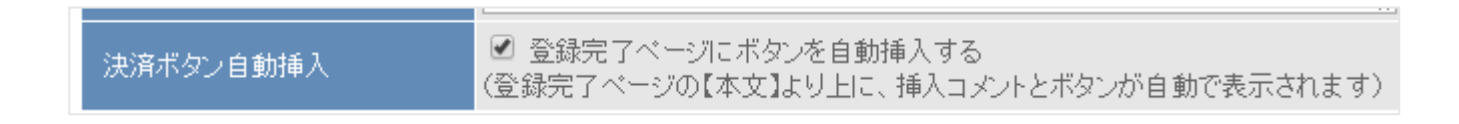

なお、挿入コメントと決済ボタンは以下のように表示されます。

| 以下のボタンをクリックして、<br>決済画面に進んでください | -1- |
|--------------------------------|-----|
| 今すぐ支払う<br>マVSA こ [3]           |     |

#### <mark>パターン 2</mark> 決済ボタンの挿入位置を自分で決めたい場合

決済ボタンのタグを登録完了ページの好きな位置に挿入します。

※ボタンを自動挿入しない場合、この画面で PayPal に渡す値の変更をしても反映されません。 商品名や金額などの変更をする場合は、貼り付けた後の HTML ソースを変更ください。

「登録完了ページにボタンを自動挿入する」のチェックを外し、一度設定を登録します。 「HTML 記述例」ボタンをクリックし、表示された HTML タグを選択&コピーします。

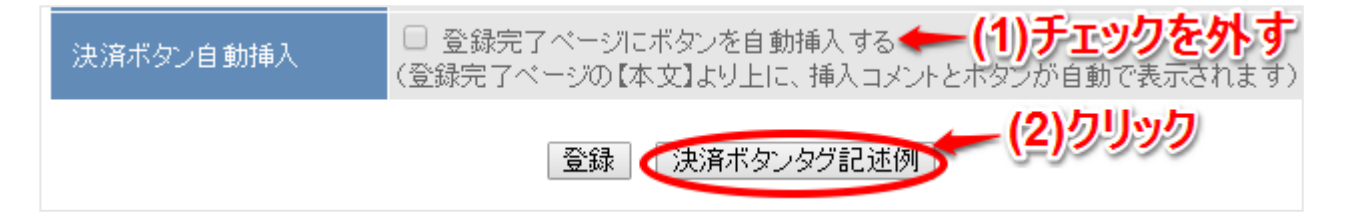

「完了ページ作成」メニューを開き、コピーしたタグを貼り付けることで 挿入コメントと決済ボタンを設置できます。

#### <注意!>

- ・入力欄を[ソースモード]にしてタグを貼り付けてください。
- ・フォームをスマホ対応にしている場合、スマートフォン用の本文にもタグを貼り付けてください。

#### ▼入力欄が[ソースモード]になっている状態

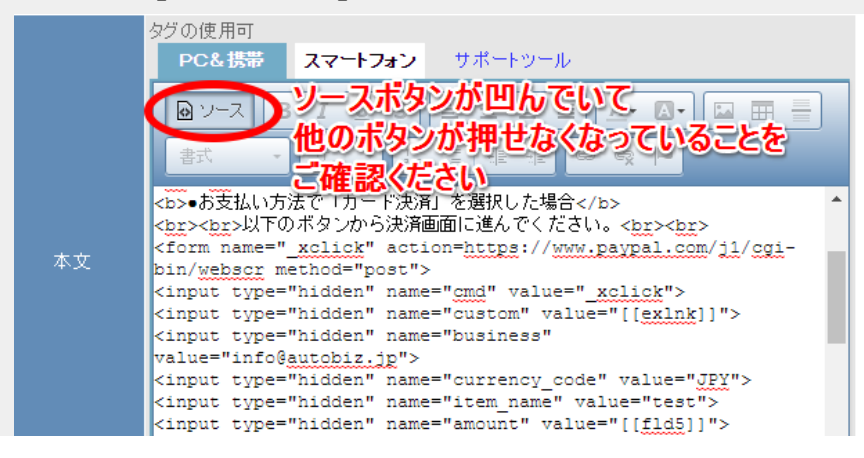

# 決済連携の動作確認手順について

パワーレスポンダーと PayPal の決済連携が正しくできているかを確かめるための手順です。

1. スレッド管理メニューから、今回作成したフォームを開き、テスト登録をします。

| ▽ カテゴリなし  |    |         | トック |
|-----------|----|---------|-----|
| 有料メールセミナー | 37 | o 😐 🖬 🖻 | _   |
| 資料請求フォーム  | 36 | o 😐 🖸 🖸 | —   |
| サンプルフォーム  | 35 | o 😐 🖸 🖪 | _   |

2. フォームの登録後、完了ページに PayPal のボタンが表示されていることを確認し、クリックします。

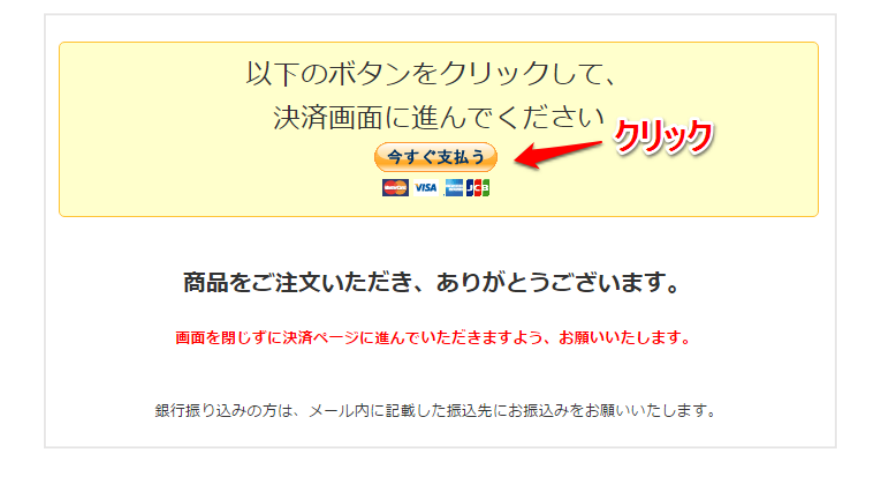

3. 表示された決済画面で決済をします。決済が完了できれば、動作テストは終了です。

| 式会社ビズクリエイト                             |                |                                                           |
|----------------------------------------|----------------|-----------------------------------------------------------|
| PayPal                                 | ₩ ¥3,000 JPY ∨ |                                                           |
| PayPalで支払う                             | 日本語 ~          |                                                           |
| メールアドレス                                |                | PayPar                                                    |
| パスワード                                  |                | 新しく。より速く。より簡単                                             |
| ログイン状態を保持する ?                          |                | ↓~。<br>PayPalの購入手続き画面が新しくなりました!信<br>頼のセキュリティにスピードが加わりました。 |
| ログイン                                   |                | PayPalでは、お客さまのカード情報が売り手に<br>開示されることはありません。                |
| ログインできない場合                             |                |                                                           |
| ====================================== |                |                                                           |
| カードで支払う                                |                |                                                           |
|                                        |                |                                                           |

決済画面にエラーが表示される場合や、ステップメールの自動再開が正常に動作しない場合は 次ページ以降をご覧ください。

なお、ここでご紹介する以外に決済画面で表示されるエラーにつきましては、

お手数ですが、PayPal さまにお問い合わせください。

## 決済画面で文字セットのエラーが表示される

登録完了ページにある決済画面へ進むボタンをクリックすると 商品名が文字化けしたり、以下のようなメッセージが表示されたりすることがあります。

※文字コードが認識されていないことが原因です。

Date does not match input charaset set or default encoding. For more information, please contact the merchant

または

「データが入力文字セットまたはデフォルトのエンコーディングに一致しません。 詳しい情報については、マーチャントにお問い合わせください。」

上記エラーを解決するには、次ページ以降の方法でご対応ください。 それでも解決できない場合は、商品名を半角英数にご変更ください。

※PayPalの仕様になりますので、予告無しに変更になる可能性があります。

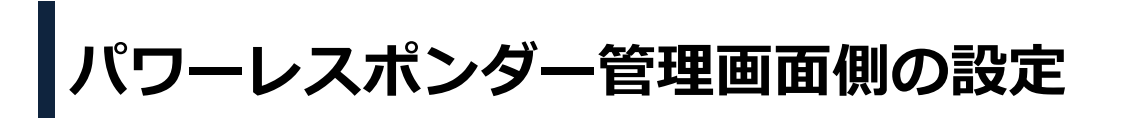

| シナリオ管理メニュー |       |         |                                      |
|------------|-------|---------|--------------------------------------|
| 登録ページ作成    |       |         |                                      |
| 完了ページ作成    |       |         |                                      |
| 配信文作成      |       |         |                                      |
| 配信管理       |       |         |                                      |
| 登録者データ管理   | 文字コード | UTF-8 🔻 | * 携帯端末の場合はこの設定は反映されず、常にSJISで表示になります。 |
| 配信先一括登録    |       |         | 自作ページの利用                             |

(1)【完了ページ作成】>登録完了ページの『文字コード』で「UTF-8」を選択します。(2)登録完了ページ側の「作成/登録」ボタンをクリックします。

# PayPal 管理画面側の設定

(1) 下記の URL にアクセスして PayPal にログインします。

▼PayPal 管理画面「言語のエンコード」

https://www.paypal.com/cgi-bin/webscr?cmd=\_profile-language-encoding

(2) 言語のエンコードページでウェブサイトの言語を「日本語」にしてください。

| 言語のエンコード                                |                 |                          |         |       |         |         | [ <u>個人設定]に戻る</u> |  |
|-----------------------------------------|-----------------|--------------------------|---------|-------|---------|---------|-------------------|--|
| 次のドロップダウンメニューを使用<br>タンでPayPalへ送信するデータのコ | して、ウェ<br>:ンコードフ | cブサイトで使用する<br>方式が決定されます。 | 5言語を選択し | ます。ウコ | ⊑ブサイトの言 | 言語によって、 | 、 ウェブ ペイメントボ      |  |
| ウェブサイトの言語:                              | 日本語             | ~                        |         |       |         |         |                   |  |
|                                         | 保存              | 詳細オプション                  | キャンセル   | 1     |         |         |                   |  |

### 変更後、再度決済のテストを行ってください。

## 決済画面で金額形式のエラーが表示される

金額の形式が間違っている可能性があります。

必ず、半角カンマ「,」なしの数字を決済金額として PayPal に渡す必要があります。

#### [フォームで金額項目を設定している場合]

<<金額を直接入力している場合>> 半角数字で入力されているかご確認ください。 金額に半角カンマ「,」や「円」が含まれていないことをご確認ください。

<<fldX()の機能を使って金額を設定している場合>>

5ページをご参考に、商品との紐付けができているかご確認ください。 また、括弧も含め、すべて半角英数で入力されていることをご確認ください。 金額に半角カンマ「,」や「円」が含まれていないことをご確認ください。

#### [決済連携画面の自動挿入で金額を指定している場合]

金額を半角数字のみで入力しなおしてください。

#### [登録完了ページに直接タグを貼り付けて金額の指定をしている場合]

以下の金額タグの「value=""」内の数字を半角数字のみで入力しなおしてください。

▼金額のタグ(3,000円の決済をさせる例)

<input type="hidden" name="amount" value="3000">